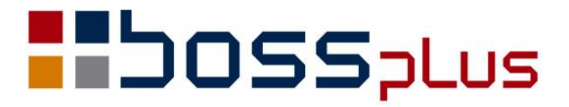

# SUPLEMENT

# WinBOSS WERSJA 8.10

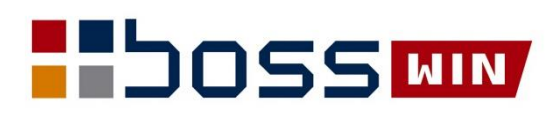

# Spis treści

| ZAKUP / SPRZEDAŻ                                                                            | 4  |
|---------------------------------------------------------------------------------------------|----|
| Deklaracja VAT-7(18) i VAT-7K(12)                                                           | 4  |
| Dodano także możliwość wygenerowania dokumentu elektronicznego VAT-7K w aktualnej wersji 12 | 4  |
| Dodatkowy filtr w JPK i VAT-7                                                               | 4  |
| Na paragonie nr kasjera zamiast nazwiska                                                    | 4  |
| Zwiększona ilość pozycji na korekcie                                                        | 5  |
| Import faktur z pliku csv                                                                   | 5  |
| Zbiorcza faktura korygująca do jednego płatnika                                             | 5  |
| Automatyczna zmiana daty VAT na fakturach RR                                                | 6  |
| Kolumna z Klientem na podglądzie dokumentów w Produktach                                    | 6  |
| Szybki (skrócony) zapis danych klienta                                                      | 7  |
| Kontrola indeksu na pozycji faktury                                                         | 7  |
| Kontrola dokumentów powiązanych z fakturą zaliczkową                                        | 7  |
| Modyfikacja wydruku formularza faktury                                                      | 8  |
| Notatka o produkcie                                                                         | 8  |
| Ewidencja faktur do paragonów                                                               | 8  |
| ROZRACHUNKI                                                                                 | 10 |
| Obsługa Mechanizmu Podzielonej Płatności (Split Payment)                                    | 10 |
| Modyfikacja zestawień robionych z dużym plikiem roboczym                                    | 12 |
| Wydruk z wyciągów wg operacji                                                               | 12 |
| Rok księgowania na ekranie                                                                  | 13 |
| Wydruk z rozrachunków (Stan rozrachunków w walucie)                                         | 13 |
| MAGAZYN                                                                                     | 14 |
| Cena za podstawową jednostkę                                                                | 14 |
| Domyślna ilość kopii wydrukowanego dokumentu                                                | 15 |
| Zestawienia do Excela                                                                       | 15 |
| KLIENCI                                                                                     | 16 |
| Kontrola NIP krajowego w bazie klientów                                                     | 16 |
| Pobranie danych klienta z bazy GUS                                                          | 17 |
| Kontrola NIP w bazie VIES (UE)                                                              | 17 |
| Zgoda na przetwarzanie danych klienta                                                       | 18 |
| ZATRUDNIENIE                                                                                | 19 |
| Podwyższenie zasiłku macierzyńskiego do wysokości świadczenia rodzicielskiego               | 19 |
| Suma list płac – rozszerzone zestawienie                                                    | 20 |
| Wydruki definiowane do Excela                                                               | 21 |
| Zmiana stawki ubezpieczenia wypadkowego                                                     | 21 |
| PRODUKCJA                                                                                   | 22 |
| Notatka o produkcie                                                                         | 22 |

### Wstęp

Przekazujemy Państwu wersję 8.10 systemu WinBOSS.

Wszystkie zmiany zostały opisane w niniejszym suplemencie do instrukcji. Prosimy o zapoznanie się z jego treścią przed wykonaniem aktualizacji i przed rozpoczęciem korzystania z nowej wersji.

Zalecamy przeprowadzenie instalacji wersji 8.10 przez Autoryzowanego Partnera Boss Plus.

Życzymy Państwu przyjemnej pracy.

Zespół BOSS PLUS

# ZAKUP / SPRZEDAŻ

#### Deklaracja VAT-7(18) i VAT-7K(12)

Dodano nowy dokument elektroniczny VAT-7(18) obowiązujący od 1 lipca 2018 r. Aby ustawienia dla deklaracji przeniesione zostały z deklaracji VAT-7(17), należy wykonać funkcję *Administracja->Modyfikacje po zmianie wersji-> v.705 - dekl. VAT-7(18) - modyfikacja pliku parametrów.* Po przejściu do wydruku deklaracji należy jeszcze uzupełnić nowe pole 74, gdzie wpisujemy adres e-mail (*Parametry-> Edycja-> Dane podatnika – sekcja H*).

Dodano także możliwość wygenerowania dokumentu elektronicznego VAT-7K w aktualnej wersji 12.

#### Dodatkowy filtr w JPK i VAT-7

W celu ułatwienia definiowania pól w JPK oraz deklaracji VAT-7 uzupełniono definicje VAT o użycie/pomijanie wpisanych prefiksów numeracji Dokumentów.

Dodano filtr analogicznie do grup sprzedaży:

[ uwzględnij/pomiń ] dokumenty [ początek numeru ]

Z możliwością podania kilku początków numeru.

Umożliwiono w JPK wpisanie korekty podatku naliczonego od nabycia środków trwałych.

W deklaracji VAT-7 i JPK\_VAT dodano możliwość wpisania kwoty w pole 47 "z ręki". W parametrach deklaracji VAT-7-> Edycja-> D2. Nabycie towarów -> Pole\_47 i JPK: Edycja-> Zakup wiersz -> K\_47 dodano parametr:

[] wpisz kwotę z ręki.

Jeżeli zostanie ustawiony na [x], to dla każdego z zestawów danych pojawi się okno z możliwością wpisania kwoty, która zostanie dodana do tego pola. Dla JPK\_VAT dodatkowo program będzie żądał podania danych dokumentów, z jakimi ta kwota jest powiązana. Można będzie skorzystać z podpowiedzi dostaw z danego zestawu danych lub wpisać dane dokumentu z ręki, a tylko dane klienta pobrać z ewidencji klientów.

Dokumenty, dla których zostanie podana zerowa kwota będę pominięte. W raporcie z tworzenia deklaracji/JPK taka pozycja pojawi się z opisem "z ręki". Dla danych "z ręki" (pola 47 i 48) dodano możliwość wpisania zamiast danych Dostawcy dowolnego tekstu o długości 50 znaków. Ten tekst pojawi się w JPK\_VAT w polu 'NazwaDostawcy', w pole 'NrDostawcy' wpisany będzie 'BRAK', 'AdresDostawcy' pozostanie pusty.

Umożliwiono w JPK wpisanie do pól 45/46 dodatkowego dokumentu (np. korekty SAD).W definicjach pól 45/46 należy zaznaczyć opcję:

[x] z ręki.

Podczas tworzenia JPK pojawia się lista do wyboru faktur zapłaconych po terminie.

#### Na paragonie nr kasjera zamiast nazwiska

W związku z wejściem w życie rozporządzenia RODO, wysyłamy na paragon nr użytkownika zamiast Imienia i Nazwiska.

#### Zwiększona ilość pozycji na korekcie

Zwiększono ilość pozycji na formularzu korekty do 999 999 linii. Przydatne, gdy stosuje się np. upust kwartalny.

#### Import faktur z pliku csv

Dodano nową funkcję importu faktur z pliku tekstowego o strukturze csv: *Ewidencja* Faktur-> F-spec-> Inne -> Import Faktur -> CSV.

Po dopisaniu dokumentów pliki są przenoszone do katalogu OLDCSV. Po wybraniu funkcji program pyta o ścieżki do plików. Format daty, standard i separator dziesiętny nie podlegają edycji. Faktury z pozycjami są kolejno dopisywane do bazy. Jeśli w bazie brak klienta występującego w pliku, to zostanie on dopisany na podstawie informacji z pliku (symbol, NIP, nazwa, kod, miasto, ulica). Jeśli w bazie brak indeksu, program pozwoli na dopisanie (otworzy okno dopisywania produktu). W rozrachunkach powstaje tytuł (dla faktur i dla korekt), ale nie ma żadnych zapłat, więc dopisane dokumenty są nierozliczone. W pliku korekt powstaje tylko nagłówek, żeby zapamiętać numer korygowanej faktury, co wystarczy do utworzenia JPK. Zalecany jest import do osobnego oddziału.

Struktura plików csv:

nagłówki

FAKTURA; KLIENT; DATA; VAT; BRUTTO; RODZAJ; NIP; KORYGOWANA; NAZWA1; NAZWA2; NAZWA3; KOD; MIASTO; ULICA; END

pozycje

FAKTURA; POZYCJA; INDEKS; ILOSC; JM; CENA BRUTTO; %VAT; BRUTTO; VAT; NAZWA; END

#### Zbiorcza faktura korygująca do jednego płatnika

Dodano możliwość utworzenia zbiorczej faktury korygującej do jednego płatnika, gdy faktury wystawione były do różnych odbiorców. Wybieramy w filtrze: korekta do wielu faktur i wypełniamy tylko płatnika. Po wybraniu dokumentów powstaje zbiorcza korekta.

| Korekta do d                                                                                          | lokumentów                                                            |
|----------------------------------------------------------------------------------------------------|-----------------------------------------------------------------------|
| z dnia od: 18.08.25<br>do: 18.09.24<br>dla klienta: HURTOWN<br>dla odbiorcy:<br>[ ] anulowanie faktur | IA ROW                                                                |
| [OK] [Prze                                                                                            | rwij]                                                                 |
| Wybier                                                                                                | z Dokumenty                                                           |
| Faktura<br>> FN 18/09/0000002<br>> FN 18/09/0000003                                                   | z dnia Klient<br>* 18.09.24 HURTOWNIA ROW<br>* 18.09.24 HURTOWNIA ROW |

|          |        |            |           |            |        |             |          | ZLN-     |
|----------|--------|------------|-----------|------------|--------|-------------|----------|----------|
| Korekta  | a Fak. | Netto      | z dnia    | 18.09.24   | KOREKT | A DO WIELU  | FAKTUR   |          |
| Numer 1  | KN/000 | 00000001   | Rejes     | str FIR001 |        |             | Reje     | str      |
| wystaw   | RUMIA  |            | sprzedaż  | 18.09.24   |        |             |          |          |
| z tytu   | Łu:aa  |            | -         |            |        |             |          |          |
| Do dokur | nentu  | Lo Nr I    | WZ Inc    | leks       |        | Nazwa po    |          |          |
|          | G      | lość jedn. | ena netto | Upust      | Rb %   | Rb kwota    | olo      | Podatek  |
| 18/09/00 | 00000  | 2 1        | RO-       | -0000001   |        | ROWER GÓR   | RSKI ATT | YLA      |
| przed:   | SPP    | 1,000      | 1.250,00  | 4,00%      | 0,00%  | 0,00        | 22,0%    | 264,00   |
| po :     | SPP    | 1,000      | 1.250,00  | 4,00%      | 0,00%  | 0,00        | 22,0%    | 264,00   |
| 18/09/00 | 00000  | 2 2        | ER-       | -0000003   |        | RAMA ROWN   | ERU TREF | KINGOWEG |
| przed:   | SPP    | 2,000      | 44,00     | 4,00%      | 0,00%  | 0,00        | 22,0%    | 18,59    |
| po :     | SPP    | 2,000      | 44,00     | 4,00%      | 0,00%  | 0,00        | 22,0%    | 18,59    |
| 18/09/00 | 00000  | 3 1        | RO-       | -0000002   |        | ROWER GÓP   | RSKI HUN | T        |
| przed:   | SPP    | 2,000      | 2.500,00  | 4,00%      | 0,00%  | 0,00        | 22,0%    | 1.056,00 |
| po :     | SPP    | 2,000      | 2.500,00  | 4,00%      | 0,00%  | 0,00        | 22,0%    | 1.056,00 |
|          |        | Wart.ne    | tto:      | 0,00 VAT:  |        | 0,00 Wart.: | zaok.:   | 0,00     |

#### Automatyczna zmiana daty VAT na fakturach RR

Dodano funkcję: ZAKUP-> Ewidencja Dostaw-> F-spec -> Zmień-> Zmiana Daty VAT na fakturach RR. Funkcja dla podanego zakresu dat zmienia datę rozliczenia VAT dla tych faktur RR, które zostały zapłacone w terminie.

| Zmiana Daty rozliczenia VAT wg daty zapłaty<br>(gdy kompensata lub przelew PP) |
|--------------------------------------------------------------------------------|
| Faktury RR data wplywu:                                                        |
| Okres od: <mark>18.09.29</mark><br>do: <mark>18.10.29</mark>                   |

#### Kolumna z Klientem na podglądzie dokumentów w Produktach

Przeniesiono kolumnę z klientem na pierwszą stronę podglądu dokumentów w ewidencji Produktów. Dostępne w: *Ewidencja Produktów-> F4-> dokument (Oferty/Zlecenia/Faktury proforma/Zamówienia dostaw)* 

| Towa                | r RO-0000002        | - ZLECENIA |              |
|---------------------|---------------------|------------|--------------|
|                     |                     |            |              |
| Nr dokumentu Rzdi   | nia Klient          | Ilość D    | o realizacji |
| 0000001 N 99.       | 01.15 HURTOWNIA ROW | 15,00      | 0,00         |
| 1800000000001 N 18. | 08.14 BUGA          | 2,00       | 2,00         |

#### Szybki (skrócony) zapis danych klienta

Dodano możliwość szybkiego zapisu głównych danych klienta, czyli zakończenie na jednym z pierwszych z trzech ekranów. Po dopisaniu niezbędnych danych na pierwszym ekranie (ewentualnie przejściu do końca ekranu poprzez PgDn) pojawia się wybór: *Następna plansza* lub *Zakończ*. Szczególnie przydatne, gdy na dopisywanej fakturze występuje nowy klient. Pozostałe dane można uzupełnić później poprzez aktualizację danych.

| SPRZEDAŻ<br>Zestaw danych:BAZA<br><mark>Esc</mark> – rezygnacja z dopisywani | KARTOTEKA<br>la                                | KLIENTÓW                                              | Boss Plus<br>Oddział:POKAZ                     |
|------------------------------------------------------------------------------|------------------------------------------------|-------------------------------------------------------|------------------------------------------------|
| Symbol: NOWYKLIENT Dos<br>NIP:1111111111 Branża:                             | stawca: <mark>[]</mark><br>: <mark>&gt;</mark> | Odbiorca:[X] Inny: [<br>Central                       | ] <b>v</b>                                     |
| Nazwa Nowy klient<br>Kod – Miasto<br>Ulica<br>Telefony<br>E-mail             | ∎ Win BOSS<br><mark>Nastepna</mark><br>Zakończ | Gmina<br>Powiat<br>Województwo<br>× aj<br>plansza Fax |                                                |
| Bank/konto<br>Numer PESEL<br>Numer REGON ILN:                                | :[]                                            | Konto księgowa                                        | e 14004                                        |
| Ilość reklam.: 0<br>Uwagi:                                                   | [Zakc                                          | Dod:                                                  | Waluta:[ZLN]v<br>Zespół:<br>[Następna plansza] |

#### Kontrola indeksu na pozycji faktury

Doprecyzowano działanie parametru kontroli indeksu. Jeżeli parametr ustawiony jest na "tak", to indeks musi być w Kartotece Produktów, a jeżeli jest ustawiony, że bez kontroli, to można wpisać dowolny lub zostawić pusty. Parametr dostępny w Administracja-> Parametry -> parametry systemu-> parametry kontroli-3:

```
Kontrola wpisania w specyfikacji: [ ] Indeksu
```

#### Kontrola dokumentów powiązanych z fakturą zaliczkową

W Ewidencji Faktur zaliczkowych dodano F\_spec: 'Kontroluj KP...(F11)'. Funkcja sprawdza, czy dokumenty powiązane z zaliczką istnieją. Jeżeli nie istnieją, to kasuje powiązanie z KP (wszystkimi czterema jeżeli są) i pozwala powiązać na nowo. Wymagane jest spełnienie warunku, że kwota wpłat musi być zgodna z zaliczką. Przydatne, jeśli ktoś wpłaci zaliczkę i zostanie mu wystawiona faktura zaliczkowa, potem zostanie wykasowany ten KP w module Kasa/Bank (bo np. wprowadzono wpłatę do niewłaściwej kasy). Przed wprowadzeniem tej zmiany na fakturze zaliczkowej znikał numer wykasowanego KP, ale pozostawała kwota zaliczki.

#### Modyfikacja wydruku formularza faktury

Zmodyfikowano wydruk faktury/zlecenia/zaliczki/korekty/faktury wewnętrznej tak, aby VAT i kwota PODSTAWY w drukowanej na formularzu tabelce podatkowej w kolumnach PLN były przeliczane na PLN dla każdej pozycji i potem sumowane. A nie jak do tej pory przeliczane na PLN po zsumowaniu ze wszystkich pozycji w danej stawce.

#### Notatka o produkcie

Podczas dopisywania produktu na pozycji zlecenia/proformy/oferty/faktury może ukazać się notatka o produkcie, jeśli została wpisana w module Magazyn w Kartotece Produktów-> F6-> Aktualizuj.

|                                      | 💽 Win BOSS 🛛 🗙       |                                                      |
|--------------------------------------|----------------------|------------------------------------------------------|
| Lp 2 Rodzaj SPP                      | Produkt 0P-0000001   | Nr WZ                                                |
| Indeks OP-0000001<br>J.m. Ilość (    | uwaga - koniec serii |                                                      |
| [ ] Rabat poz. 0,00% +<br>Netto 0,00 | Zamknij notatki      | Cena netto 0,00<br>na po rabacie 0,00<br>Brutto 0,00 |

#### Ewidencja faktur do paragonów

Można skorzystać z osobnej ewidencji Faktur do paragonów, gdzie można tworzyć faktury na podstawie wielu paragonów. O włączeniu tej ewidencji decyduje parametr: *Administracja-> parametry-> parametry systemu-> parametry inne:* 

[ ] obsługa ewidencji FAKTURY DO PARAGONÓW

Wówczas po wybraniu w menu Faktury sprzedaży pojawi się dodatkowy wybór:

- F Faktury sprzedaży
- P Faktury do paragonów

W ewidencji faktur do paragonów po wybraniu *Dopisz* pojawia się wybór zakresu, a potem lista paragonów zafiskalizowanych. Po wybraniu paragonów tworzona jest faktura. Podczas wpisywania danych do *Faktury do paragonu* należy podać symbol płatnika, kod kraju, NIP, symbol odbiorcy i dane odbiorcy; dane te domyślnie pobierane są z pierwszego paragonu, który został zaznaczony.

| kres od: | 18.10.01 |
|----------|----------|
| do:      | 18.10.19 |
| Platnik: |          |

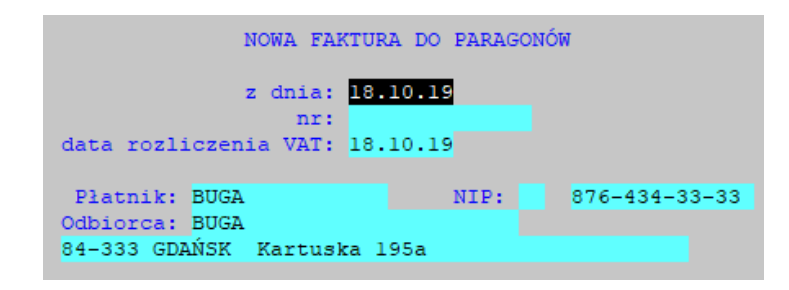

Dla Faktur do paragonów jest prowadzona osobna numeracja (Administracja-> Administracja-> Parametry systemu-> Numeracja dokumentów-2).

Przy tworzeniu wydruku rejestru VAT oraz w JPK jest możliwość pominięcia faktur do paragonów. W zależności od potrzeb można do tych zestawień np. pomijać/uwzględniać wszystkie paragony lub faktury do paragonów.

|                             |                             | FAF                            | CTU    | JRY SPRZE          | EDAŻY                  |                      |
|-----------------------------|-----------------------------|--------------------------------|--------|--------------------|------------------------|----------------------|
| FAKTURY<br>() TAK<br>() NIE | DO PARA<br>(pomiń<br>(ujmij | GONÓW:<br>paragony<br>paragony | z<br>z | których<br>których | utworzono<br>utworzono | FAKTURY)<br>FAKTURY) |

## ROZRACHUNKI

#### Obsługa Mechanizmu Podzielonej Płatności (Split Payment)

Wprowadzono obsługę Mechanizmu Podzielonej Płatności. Należy dopisać bank z rachunkiem VAT oraz pomocniczego kontrahenta dla przelewów na/z rachunku VAT. Dopisujemy kontrahenta w ewidencji Klientów o dowolnym symbolu (np. MPP), zaznaczamy pola dostawca i odbiorca – pozostałe pola mogą pozostać niewypełnione. Następnie w *Administracja-> Parametry modułu-> Parametry rozliczeń* wpisujemy go jako domyślnego kontrahenta dla w/w rozliczeń.

```
Parametry systemu
```

```
Domyślny kontrahent dla rozliczeń z pracownikami:
Domyślny kontr. dla przelewów na/z rach. VAT w MPP:MPP
```

Przechodzimy do Ewidencji Banków Administracja-> Obsługa kodów-> Obsługa banków. Dopisujemy tu rachunek VAT założony nam przez nasz bank i zaznaczamy, że jest to rachunek VAT (nowy, ostatni znacznik). Następnie na rachunku głównym wybieramy  $F_{spec->}$  Skojarzenie rachunku VAT i dokonujemy skojarzenia banków.

```
Wybór rachunku VAT do skojarzenia
B11 1123133-33333-4444-5555
```

W efekcie mamy:

| Bank Nazwa<br>Automatyczne tworzenie wyc. Skojarzony rach<br>Numer rach. bankowy Do | Konto<br>. VAT<br>myślny Kredyto | Waluta<br>wy Aktywny | VAT         |
|-------------------------------------------------------------------------------------|----------------------------------|----------------------|-------------|
| B01 PKO BP O/Rumia<br>Nie tworzyć B11 1123133-333<br>1123133-3322323-345232-22222   | 131<br>33-4444-5555<br>[X] []    | ZLN ZŁOTY<br>[X]     | NOWY<br>[ ] |
| >BII VAT dIa BOI<br>Nie tworzyć<br>1123133-33333-4444-5555                          | [] []                            | ZLN ZŁOTY<br>[X]     | NOWY<br>[X] |

Należy dodać kody operacji bankowych dla nowych operacji. Kody dopisujemy w *Administracja-> Obsługa kodów-> Obsługa rodzajów operacji kasowych* i następnie w *Parametrach dokumentów kasowych i bankowych* przypisujemy te kody do odpowiednich operacji. Kody te zostaną automatycznie przypisane dokumentom dotyczącym rachunku VAT (VP i VO).

|                           | opera | acje                                          |
|---------------------------|-------|-----------------------------------------------|
| kasowe                    |       | bankowe                                       |
|                           |       |                                               |
| Domyślna operacja wpłaty  | :01   | Domyślna operacja wpłaty :01                  |
| Domyślna operacja wypłaty | :01   | Domyślna operacja wypłaty:01                  |
|                           |       | Operacja wpłaty na rach. VAT: <mark>06</mark> |
|                           |       | Operacja wypłaty z rach. VAT:07               |

Konto przeciwstawne wskazane w definicji symbolu operacji, będzie użyte podczas księgowań między kontem VAT a kontem rozliczeniowym (głównym).

Teraz możemy już dokonywać płatności przy użyciu Mechanizmu Podzielonej Płatności w ewidencji Rozrachunków oraz w ewidencji wyciągów bankowych. Teraz wszystkie dokumenty rozliczeniowe mają dodatkowe pole uzupełniane kwotą VAT z faktur i dostaw. Jeśli dla takiego dokumentu dokonujemy płatności MPP, to kwota VAT podpowie się w odpowiednim polu, które może być edytowane. Dla starszych dokumentów będzie zero, więc należy wpisać odpowiednią kwotę.

W ewidencji Rozrachunków po wybraniu funkcji Dopisz z poziomu dokumentu, który jest tytułem mamy dodatkowy wybór: "Przelew MPP"

```
Dopisz dokument:
Zapłata ogólna
Zapłata konkretna
Nota własna
Nota obca
Rozliczenie zaliczki – zakup
Rozliczenie zaliczki – sprzedaż
Dokument rozliczeniowy
Przelew MPP
```

Ekran edycji przelewu MPP:

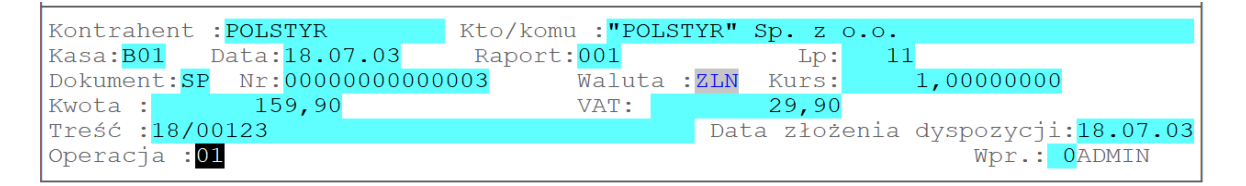

Dokument dostawy zostanie rozliczony jak dotychczas "Zapłata konkretna", będzie miał nowy typ dokumentu SP.

W wyciągu bankowym naszego Banku pojawią się dwie pozycje:

```
11 18.07.03 SP 000000000003 "POLSTYR" Sp. z o.o. 159,90
Treść: /VAT/29.90/IDC/456-363-23-22/INV/18/0012
12 18.07.03 VO 000000000004 Przelew MPP 29,90
Treść: /VAT/29.90/IDC/456-363-23-22/INV/18/0012
```

A w wyciągu rachunku VAT pojawi się pozycja:

```
6 18.07.03 VP 000000000004 Przelew MPP 29,90
Treść: /VAT/29.90/IDC/456-363-23-22/INV/18/0012
```

Jeśli nie byłoby wystarczających środków na koncie VAT, to kwota na dokumentach VO i VP będzie odpowiednio niższa, a gdyby saldo było równe 0, to te dokumenty nie powstaną.

Przy zapłacie za naszą fakturę powstaną odpowiednio dokumenty SO i VP na koncie głównym:

```
13 18.07.03 SO 00000000003 HURTOWNIA ROWERÓW I OGU 6.324,48

Treść: /VAT/1140.48/IDC/333-45-32-345/INV/18/07

14 18.07.03 VP 000000000003 Przelew MPP 1.140,48

Treść: /VAT/1140.48/IDC/333-45-32-345/INV/18/07
```

oraz VO jako Przychód na koncie VAT:

```
7 18.07.03 VO 00000000003 Przelew MPP 1.140,48
Treść: /VAT/1140.48/IDC/333-45-32-345/INV/18/07
```

Przed wydrukiem przelewu należy wejść w edycję i zaznaczyć 'Podzielona płatność'. Wówczas pola NIP i Kwota VAT będą dostępne do edycji. Na przelewie MPP zwykłym i elektronicznym zostanie umieszczony odpowiedni komunikat dla banków zawierający kwotę VAT, NIP odbiorcy oraz nr faktury. W przelewach elektronicznych działa to w formacie ELIKSIR\_O do MultiCash oraz VideoTel.

|         | W ciężar rachunku            | Na dobro rachunku          |
|---------|------------------------------|----------------------------|
| Nazwa:  | Pomorska Fabryka Rowerów     | "POLSTYR" Sp. z o.o.       |
|         | "ANTYMOTO" Wersja pokazowa   |                            |
|         | Systemu SM-BOSS              |                            |
| Adres:  | Sobieskiego 34               | Koszalińska 4              |
|         | 84-230 RUMIA                 | 77-300 CZŁUCHÓW            |
| Bank: > | PKO BP O/Rumia               | PBK O/Słupsk               |
|         |                              | 1004500001 00001 004141004 |
| Konto:> | 1123133-3322323-345232-22222 | 1234523201-23231-234141234 |
|         | 1                            |                            |
|         | Data: 18.07.05               |                            |
|         | Kwota złotych: 1.525,00      |                            |
|         | Podzielona płatność: [X]     |                            |
|         | Kwota VAT: 275.00 NIP:       | 456-363-23-22              |

#### Modyfikacja zestawień robionych z dużym plikiem roboczym

Celem modyfikacji jest skrócenie czasu wykonywania zestawień w przypadku, gdy kolejny raz robimy je na ten sam wybrany dzień. Działa to dla zestawień:

Stan rozrachunków.
 Rejestry należności i zobowiązań.
 Rozliczenia terminowe.

Po wybraniu jednego z w/w zestawień zostaje utworzony zbiór roboczy zawierający w nazwie datę, na którą zbiór został stworzony. Jeśli kolejne wykonanie któregoś z tych raportów będzie wykonywane na dzień, na który zbiór roboczy istnieje, to zostanie wyświetlona informacja, że taki zbiór jest i od decyzji użytkownika zależy, czy skorzysta z istniejącego, czy chce go utworzyć ponownie, jeśli np. dane zostały zmienione.

```
Roboczy zbiór na dzień 2018.06.30 utworzony 2018.08.02 istnieje.
Skorzystać z tego zbioru, czy stworzyć nowy ?
Isniejący Nowy
```

Jeżeli użytkownik wybierze utworzenie nowego zbioru roboczego, to poprzedni zostanie skasowany. Jeśli raport będzie drukowany na dzień inny niż ten, dla którego istnieje zbiór roboczy, to również istniejący zbiór zostanie skasowany.

Zbiór roboczy powstaje w katalogu SOT\RECYCL, jego nazwa to RCRRMMDD.dbf, gdzie RRMMDD jest datą, na którą został zbiór stworzony.

#### Wydruk z wyciągów wg operacji

Dotyczy zestawień z Kasy-Banku Raporty->5 Zestawienie szczegółowe raportów kasowych za okres i 6 Zestawienie szczegółowe wyciągów bankowych za okres.

Do dotychczasowych kryteriów dochodzą nowe: Od/Do klienta i symbol operacji (analogia do wydruku z ewidencji wyciągów/raportów).

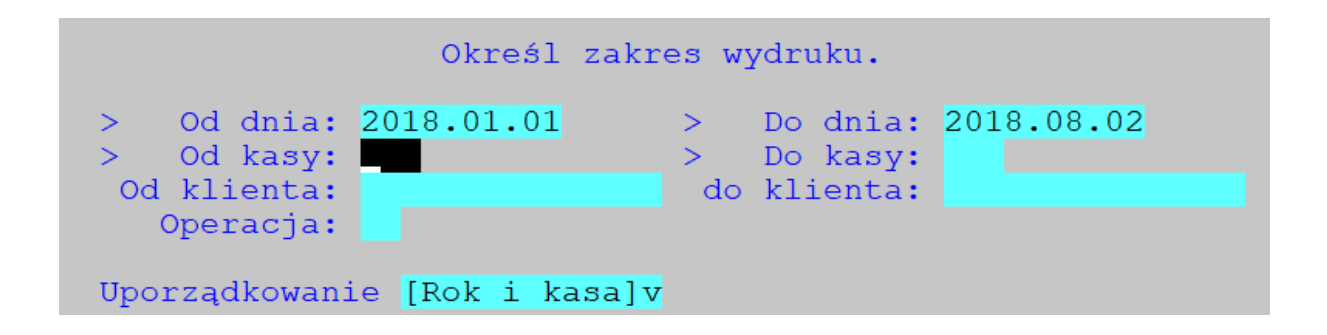

#### Rok księgowania na ekranie

W ewidencji dowodów, na ramce nagłówka, w dolnej części po prawej, wyświetlany jest aktualny rok księgowy z modułu FINANSE (np. Rok ks.: 2018)

| KASA-BANK DOWO<br>Zestaw danych:BAZA<br><mark>Szukaj</mark> Następny Poprzedni D | DY KS. DLA WYCIĄ<br>opisz Aktualizuj         | GÓW BANKOWYCH<br>Kasuj Wydrukuj F-spe             | Boss Plus<br>Oddział:POKAZ<br>c Zakończ            |
|----------------------------------------------------------------------------------|----------------------------------------------|---------------------------------------------------|----------------------------------------------------|
| Mc 98/11 Dziennik:DZ D<br>Data księgowania: 98.11.<br>Konto banku:131            | ZIENNIK GLOBALNY<br>30 Data dowodu: 9<br>Wn: | Dowód:B01001<br>98.11.30 Użytk.: 0<br>0,00 Ma: 69 | Zaksięgowany<br>ADMIN<br>.945,89<br>Rok ka . 20191 |
| LP Konto                                                                         | WN                                           | <br>MA Treść                                      | KOK KS.: 2010]—                                    |
| 1/ 1 2000600100000                                                               | 20.000,00                                    | Za F098/                                          | 0004                                               |
| 2/ 1 2000600100000                                                               | 28.641,40                                    | Za F098/                                          | 0004                                               |
| 3/ 1 2000600100000                                                               | 152,75                                       | Za NO000                                          | 0001                                               |
| 4/ 1 2000800100000                                                               | 362,95                                       | Za F098/                                          | 0005                                               |
| 5/ 1 2001100100000                                                               | 5.000,00                                     | Za F098/                                          | 0001                                               |
| 6/ 1 2001100100000                                                               | 15.788,79                                    | Za F098/                                          | 0001                                               |
| 7/ 1 131000000000                                                                |                                              | 69.945,89 Suma MA                                 | raportu                                            |

#### Wydruk z rozrachunków (Stan rozrachunków w walucie)

W wydrukach z rozrachunków *Raporty->1 Raporty szczegółowe->2 Stan rozrachunków* i *3 Stan rozrachunków w walucie* przed wydrukiem wyświetlane jest okno z wyborem, czy na wydruku ma być nasz numer dokumentu, czy oryginalny.

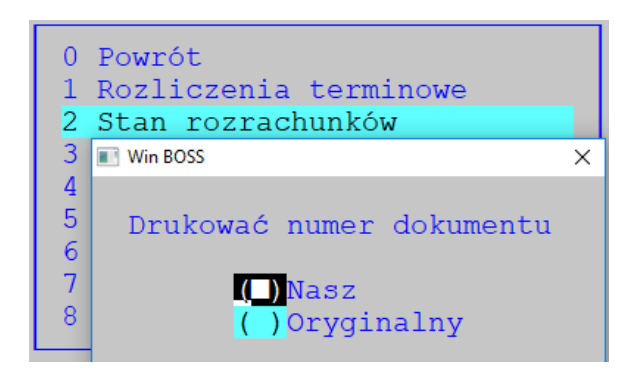

### MAGAZYN

#### Cena za podstawową jednostkę

Dodano pola do edycji z ilością produktu w podstawowej jednostce miary oraz nazwą tej jednostki. Należy uzupełnić powyższe wartości. Dostępne: *Kartoteka Produktów-> F6-> Aktualizuj* 

| INDEKS GRUSZKI<br>PKWiU<br>Rodzaj towaru<br>Konto rodzajowe | BIUROWE | Kod CI | [ y<br>]<br>Opakowanie   | Poc<br>[ ]<br>[ ] | l. VAT<br>Odwrotne<br>dla tran | :<br>Obciąże<br>sakcji> | 22,0%<br>nie<br>20 000 |
|-------------------------------------------------------------|---------|--------|--------------------------|-------------------|--------------------------------|-------------------------|------------------------|
| Nazwa: GRUSZKI KLAPSY                                       | E 000   | North  |                          |                   | J.M.wg<br>Wa                   | CN: brak<br>ga:         | 0,000                  |
| Cena w jedn.podst. :                                        | 4,60    | Nazwa  | JP: <mark>kg</mark><br>I | Kraj              | pochodzen                      | a:<br>ia:               | 0,000                  |

Nowa funkcja specjalna przeliczy cenę produktu dla podstawowej jednostki. Funkcja dostępna w Kartotece Produktów  $F\_spec->$  Wyliczenie cen za podst. jedn.miary (Alt+F6). Do obliczeń brana jest czwarta cena z Kartoteki produktów – w przykładzie o nazwie DETALICZNA.

| Funkcja | naliczy | dla | wszystkich<br>wg ceny o n | indeksów<br>azwie DET | cenę<br>ALICZ | za<br>ZNA | jednostkę | podstawową |
|---------|---------|-----|---------------------------|-----------------------|---------------|-----------|-----------|------------|
|         |         |     | Wykona                    | j Rezygn              | acja          |           |           |            |

| INDEKS <mark>GRUSZKI</mark><br>PKWiU<br>Rodzaj towaru |       | [<br>Kod CN<br>[ ] C | ] y<br>Opakowanie | Pod. VAT<br>Marża de<br>Marża hu<br>Marża min | tal.<br>rtowa:<br>nim. |        | 22,<br>0,<br>0, | 0%<br>0%<br>0%<br>0% |
|-------------------------------------------------------|-------|----------------------|-------------------|-----------------------------------------------|------------------------|--------|-----------------|----------------------|
| Nazwa: GRUSZKI KI                                     | LAPSY |                      |                   | J.M.:                                         | l kart<br>2 pal        | ton Pr | zelic           | cz.                  |
| Indeks producenta                                     | a :   |                      |                   | J.M.                                          | 3                      |        | 0,00            | 000                  |
| Główny dostawca:                                      |       | Opakow               | <i>v</i> anie     |                                               |                        |        | 1               |                      |
|                                                       |       | — Cena —             | Bez podat         | Z podatki                                     | %m                     | %n—    | W               | Val-                 |
| Stan aktualny                                         | 0,000 | ZAKUPU               | 18,00             | 21,96                                         |                        |        | Z               | ZLN                  |
| Zarezerwowano                                         | 0,000 | WALUTOWA             | 0,00              | 0,00                                          | 0,00                   | 0      | ,00 U           | JSD                  |
| Do wydania                                            | 0,000 | HURTOWA              | 20,00             | 24,40                                         | 10,00                  | 11     | ,11 Z           | ZLN                  |
| Stan min                                              | 0,000 | DETALICZNA           | A 23,00           | 28,06                                         | 21,74                  | 27     | ,78 Z           | ZLN                  |
| Stan max                                              | 0,000 | MINIMALNA            | 20,00             | 24,40                                         | 10,00                  | 11     | ,11 Z           | ZLN                  |

Cena jednostkowa dostępna jest na wydruku Cennika z Kartoteki Produktów.

\_\_\_\_\_ Cennik -cena: ZAKUPU Pomorska Fabryka Rowerów Kartoteka Produktów "ANTYMOTO" Wersja pokazowa systemu SM-BOSS Waluta: ZŁ POLSKI Filtr: Nazwa zawiera: GRU \_\_\_\_\_ J.M. Cena Cena Cena jedn JP Konto rodzaj. Indeks Nazwa bez podat z podat. \_\_\_\_\_ GRUSZKI GRUSZKI KLAPSY ..... skrzyn 13,00 15,86 2,80 kg 320-001 KONIEC ZESTAWIENIA DATA: 18.10.08 GODZ:13:04:47 WYKONAŁ: Administrator

Cenę jednostkową i skrót jednostki miary można wydrukować na etykiecie produktu. Są to odpowiednio pola w tabeli tpl[23] – cena i tpl[24] – jednostka.

| 0P-0000001            | GRUSZKI              |
|-----------------------|----------------------|
| ZŁOM STALOWY          | GRUSZKI KLAPSY GAT.1 |
| METALE KOLOROWE       |                      |
| Cena 16,00            | Cena 14,00           |
| KG                    | skrzyn               |
| ZŁOM                  | OWOCE                |
| Cena jedn. 16,00 /szt | Cena jedn. 2,80 /kg  |
|                       |                      |

#### Domyślna ilość kopii wydrukowanego dokumentu

Dodano parametr dla domyślnej ilości wydruków formularza dokumentu. Dostępne w Administracja-> Parametry systemu-> Ustawienia wydruku zestawień (Str.6)

Domyślna ilość kopii: 2

Po wybraniu funkcji wydruku formularza w menu wyboru wstawiana jest liczba z parametru.

| 0  | Rezygnacja z emisji |
|----|---------------------|
| 1  | Pełny dokument      |
| 2  | Dane                |
| 3  | Pusty formularz     |
| 4  | Ilość kopii ( 2)    |
| Dı | rukarki             |

#### Zestawienia do Excela

Przystosowano kolejne zestawienia z Dokumentów, aby można było je eksportować do Excela. Są to zestawienia obrotów wg indeksu: *Obroty sumaryczne indeksów* oraz *Pełna analityka obrotowa wg indeksów* (ewidencja obrotów-> 3-> 2 i 3-> 3).

## **KLIENCI**

#### Kontrola NIP krajowego w bazie klientów

Dodano funkcję sprawdzania czy klient jest zarejestrowany jako podatnik VAT. Dostępne: Ewidencja Klientów-> F-spec-> '*Czy podatnik VAT*'.

Funkcja sprawdza nr NIP w bazie Ministerstwa Finansów i wyświetla odpowiedni komunikat. Ponieważ wymagane jest połączenie internetowe, ustalono maksymalny czas oczekiwania na połączenie jako parametr dodatkowy, domyślnie ustawiony na 5000 ms (*Administracja-> Parametry dodatkowe-> Czas oczekiwania na kontrolę NIP*).

Dodatkowo można wydrukować informację ze strony www. Decyduje o tym parametr: (*Administracja-> Parametry dodatkowe->Drukować wynik kontroli NIP*. Wymagany jest Internet Explorer.

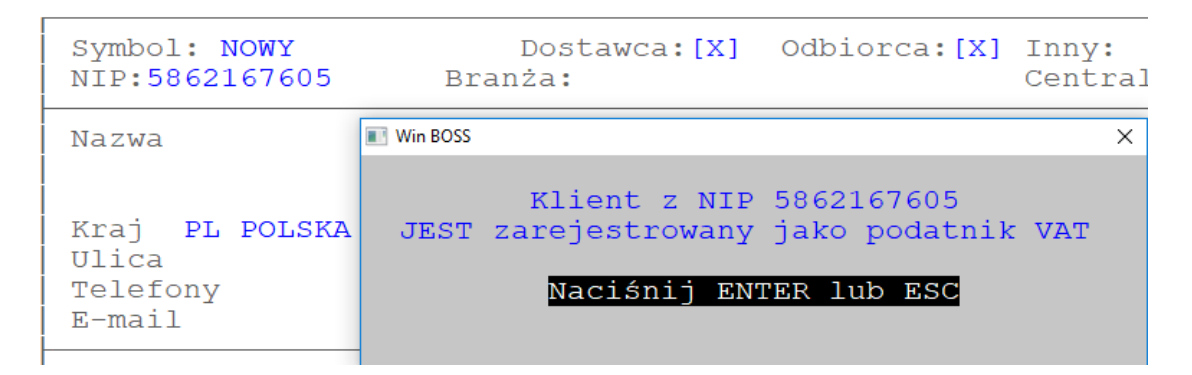

Kontrole NIP są zapisywane w bazie. Całą historię można obejrzeć w Ewidencji Historii Sprawdzania NIP. Dostępne w *Ewidencji Klientów-> Historia sprawdzania NIP ... (Ctrl+F9)* 

| MAGAZYN M-C 00.01<br>Zestaw danych:BAZA<br><mark>Szukaj</mark> Następny Poj | EWIDENCJA HI<br>przedni Wydrukuj F-sp | STORII SPRAWDZANIA NIP<br>ec Zakończ       | Boss Plus<br>Oddział:POKAZ |
|-----------------------------------------------------------------------------|---------------------------------------|--------------------------------------------|----------------------------|
| Symbol: NOWY<br>NIP:5862167605                                              | Dostawca:[X]<br>Branża:               | Odbiorca:[X] Inny:<br>Centrala:            |                            |
| Nazwa<br>Kraj PL POLSKA<br>Ulica                                            | Kod                                   | Gmina<br>Powiat<br>Województwo<br>- Miasto |                            |
| Data Czas                                                                   | WYNIK                                 | Sprawdzał                                  |                            |
| 18.08.22 12:07:37                                                           | Jest podatnikiem VAT                  | Administrator                              |                            |

Kontrolę NIP można także włączyć w funkcji dopisywania nowego klienta. Należy ustawić odpowiednią wartość parametru *Przy dopisywaniu Sprawdzać NIP klienta w bazie MF* 

----Przy dopisywaniu: Sprawdzać NIP klienta w bazie MF <mark>[X]</mark>

#### Pobranie danych klienta z bazy GUS

Program może pobierać dane klienta (nazwa i adres) z bazy GUS podczas dopisywania nowego klienta i podaniu nr NIP. Dotyczy klientów z polskim nr NIP, czyli zawierającym tylko cyfry lub zaczynającym się od "PL". Jeśli NIP nie zostanie znaleziony w bazie GUS, otrzymamy komunikat: "Nie znaleziono podmiotów".

Dostępne w ewidencji klientów-> Dopisz.

Funkcjonalność dostępna na parametr: Administracja-> Parametry dodatkowe-> Pobierać dane klienta z GUS.

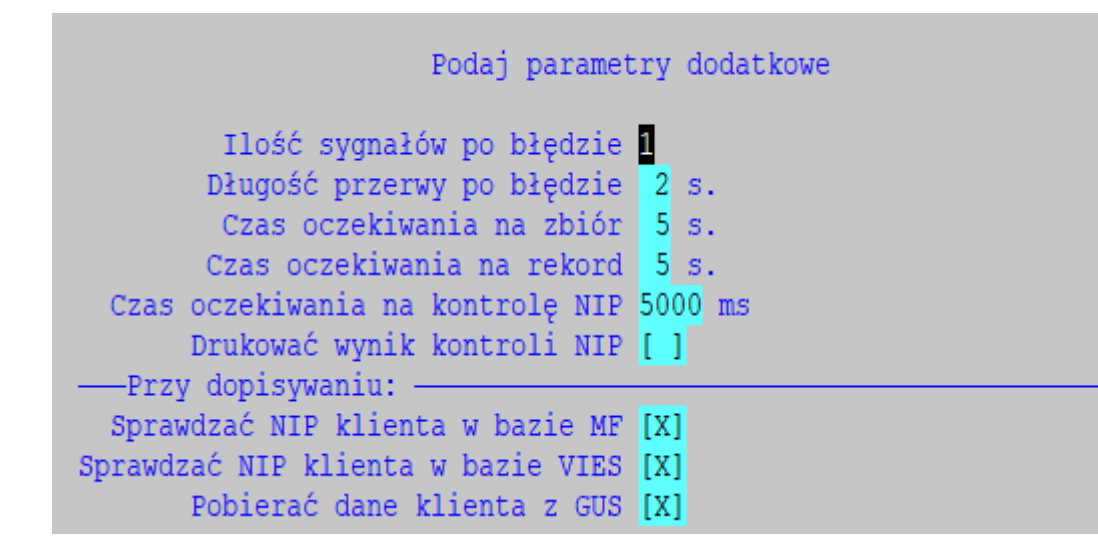

#### Kontrola NIP w bazie VIES (UE)

Dodano funkcję sprawdzania poprawności NIP klientów z UE. Dostępne: Ewidencja Klientów-> F-spec-> Weryfikacja NIP europejskiego (Alt+F12).

Funkcja sprawdza nr NIP w bazie VIES i wyświetla odpowiedni komunikat.

NIP:LT476440515 jest Poprawny Naciśnij ENTER lub ESC

Można wymusić kontrolę nr NIP w bazie VIES przy dopisywaniu nowego klienta do bazy. Parametr dostępny w Administracja-> Parametry dodatkowe-> Przy dopisywaniu sprawdzać NIP klienta w bazie VIES.

#### Zgoda na przetwarzanie danych klienta

Zmieniono funkcję o zgodzie na przetwarzanie danych klienta: dodano pole z datą zgody klienta oraz umożliwiono wydruk przy pomocy definiowanego formularza o nazwie {zgoda.dbf.

Przydatne, gdy klientem jest osoba fizyczna. Dostępne w *Ewidencji klientów-> F\_spec->* Dane osobowe klienta - zgoda na przetwarzanie (Shift+F11).

| na | Nie w      | yrażam z | gody         |
|----|------------|----------|--------------|
|    | przetwarza | nie dany | ch osobowych |
|    | Powrót     | Wydruk   | Zgoda        |

Jeśli wyrażono zgodę można wydrukować odpowiedni dokument do podpisania i złożenia w archiwum.

| Igoda na przetwarza                       | nie danych                                                                                                    |
|-------------------------------------------|----------------------------------------------------------------------------------------------------|
| Ja, niżej podpisany<br>BUGA SPORT CENTRUM | ROWBROWE                                                                                                    |
| Wyražam zgodę                             | na przetwarzanie moich danych firmie<br>Pomorska Fabryka Rowerów<br>"ANTYMOTO"<br>Wersja pokazowa systemu SM-BOSS |
| od dni                                    | a:2018.08.30                                                                                                    |
| -                                         | ata, miejare i podpis osoby wyratająrej zgode                                                                     |

# ZATRUDNIENIE

# Podwyższenie zasiłku macierzyńskiego do wysokości świadczenia rodzicielskiego

Do parametrów zasiłków opodatkowanych dodano parametr oznaczający wysokość świadczenia rodzicielskiego (domyślnie wypełnione wartością 1000,-). Parametr ten jest widoczny w Administracji-> Parametry systemu-> Parametry domyślne-> Parametry zasiłków opodatkowanych-> Parametry domyślne zasiłków opodatkowanych. Zalecamy utworzenie nowego zestawu parametrów.

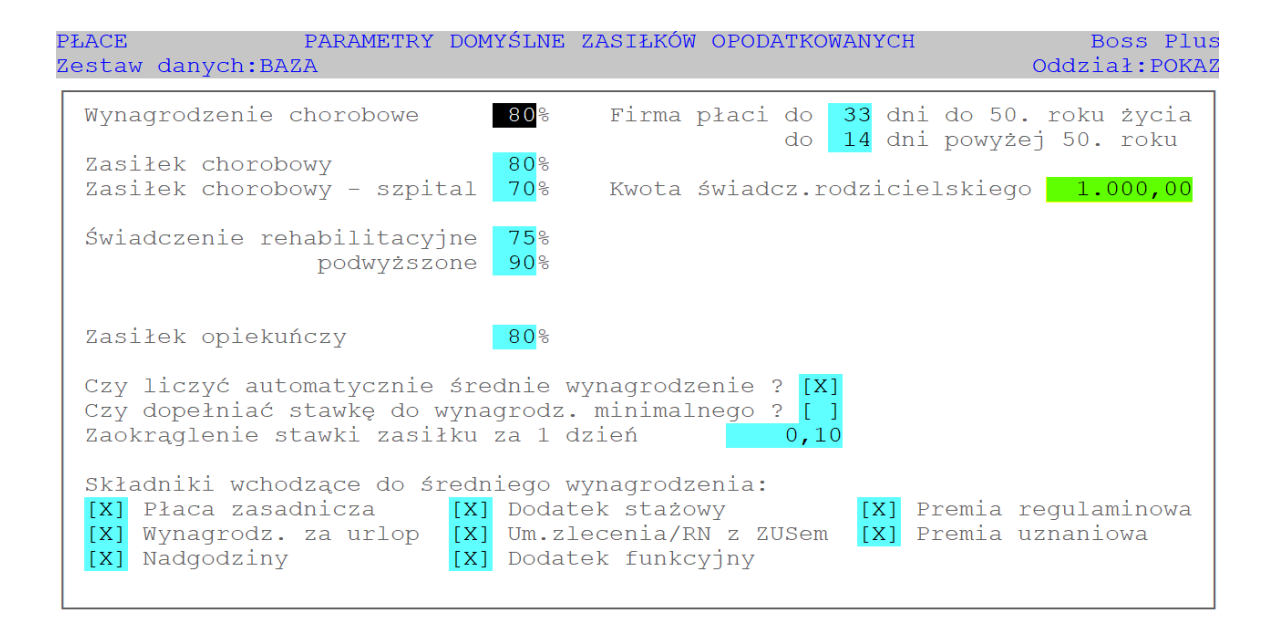

Kwota podwyższenia znajduje się w dolnej części ekranu ewidencji zasiłków wyrównawczych. Dostępne w: Lista Płac-> F8-> ekran zasiłków opodatkowanych-> Funkcje specjalne-> Ewidencja zasiłków wyrównawczych.

|   | Podwyższenie zasiłku macierzyńskiego: | 485 <b>,</b> 60 |  |
|---|---------------------------------------|-----------------|--|
| Ľ | -kolejność:-numer ewidencyjny         |                 |  |

Można tę kwotę edytować poprzez funkcje specjalne: *Edycja podwyższenia zasilku macierzyńskiego (F6)*.

Kwota podwyższenia wylicza się automatycznie po zarejestrowaniu zasiłku macierzyńskiego pracownikowi. Kwota zasiłku porównywana jest po odliczeniu podatku (zgodnie z przepisami) do kwoty świadczenia rodzicielskiego pomniejszonego proporcjonalnie do ilości dni zasiłku. Kwota podwyższenia powiększa podstawę ubezpieczeń społecznych od zasiłku macierzyńskiego (na liście płac *Funkcje specjalne-> Ustalenie składek ZUS od urlopów wych. i macierz.*), nie wchodzi do podstawy opodatkowania.

| WYNAGRODZENIE<br>Nom Dni 17 Rbg 136,00<br>Pr. Dni 0 Rbg 0,00 Płaca<br>Prem. regulaminowa 0,0%        | 800,00<br>0,00                       | POTRĄCENIA<br>Dni 31 Chorobowe<br>Dni 0 Abs.urlop/niepł.          | 800,00<br>0,00               |
|----------------------------------------------------------------------------------------------------|--------------------------------------|-------------------------------------------------------------------|------------------------------|
| Prem. uznaniowa0,0%Dodatek funkcyjny0,0%Dodatek stażowy0,0%Absencje urlopowe0 dniNadgodziny0,00Kwota | 0,00<br>0,00<br>0,00<br>0,00<br>0,00 | Potracenia 1<br>Potracenia 2<br>Potracenia różne<br>Ubezpieczenie | 0,00<br>0,00<br>0,00<br>0,00 |
| Inne przychody<br>Wynagrodzenie chorobowe<br>Pozostałe zasiłki (+odsetki)                            | 0,00                                 | Ubezpieczenia ZUS<br>Rozlicz. pod. dochod.<br>Podatek doch.       | 0,00<br>0,00<br>56,00        |
| Zlecenia/o dzieło brutto<br>kolejność:-numer ewidencyjny—                                            | 0,00                                 | PRZELEW DO BANKU<br>DO WYPŁATY<br>Lista przepisana (              | 1.000,00<br>0,00<br>2018/06) |

| ZASIŁKI OPODATKOWANE cz.2     | Dni | Średnia/1 | dzień | 00    | Stawka     | Wartość     |  |
|-------------------------------|-----|-----------|-------|-------|------------|-------------|--|
| ZASIŁEK MACIERZYŃSKI z tyt.   |     |           |       |       |            |             |  |
| dodatk. url.macierz. 100%     | 0   |           | 0,00  | 0     | 0,00       | 0,00        |  |
| dodatk. url.macierz. 80%      | 0   |           | 0,00  | 0     | 0,00       | 0,00        |  |
| url. macierzyńskiego 100%     | 0   |           | 0,00  | 0     | 0,00       | 0,00        |  |
| url. macierzyńskiego 80%      | 0   |           | 0,00  | 0     | 0,00       | 0,00        |  |
| urlopu ojcowskiego            | 0   |           | 0,00  | 0     | 0,00       | 0,00        |  |
| url. rodzicielskiego 100%     | 0   |           | 0,00  | 0     | 0,00       | 0,00        |  |
| url. rodzicielskiego 80%      | 31  |           | 23,01 | 80    | 18,40      | 570,40      |  |
| url. rodzicielskiego 60%      | 0   |           | 0,00  | 0     | 0,00       | 0,00        |  |
| ZAS.WYRÓWNAWCZY: wyn.chorob.  | 0   | Wartość:  |       | 0,00  | Odsetki:   | 0,00        |  |
| pozostałe zasiłki             | 0   | Wartość:  | 48    | 35,60 | Odsetki:   | 0,00        |  |
| Razem zasiłki opodatkowane    |     |           |       |       |            |             |  |
| -kolejność:-numer ewidencyjny | 7   |           |       | Lista | przepisana | (2018/06) — |  |

Kwota podwyższenia przechodzi do deklaracji RSA z kodem świadczenia 329 oraz do deklaracji DRA, do bloku V jako "*Kwota wypłaconych świadczeń finansowanych z budżetu państwa/FUS"*. Na RCA powiększa podstawę składek od zasiłków macierzyńskich (kod tytułu ubezpieczenia 1240).

#### Suma list płac – rozszerzone zestawienie

Rozszerzono zestawienie roczne z list płac: Specyfikacja i wg działów – po wyborze zakresu wydruku / wyborze działów program przechodzi do wyboru list płac (lub wszystkich) ze wskazanego okresu. Dostępne: *Wydruki-> Wydruki roczne-> Suma list płac – Specyfikacja i wg działów*.

#### Wybierz listy płac:

| ≫Wszystk | cie |            |          |         |
|----------|-----|------------|----------|---------|
| 2017/03  | 01  | Pracownicy | UMYSŁOWI | 2017/04 |
| 2017/04  | 01  | Pracownicy | UMYSŁOWI | 2017/05 |
| 2017/05  | 01  | Pracownicy | UMYSŁOWI | 2017/06 |

#### Wydruki definiowane do Excela

Udostępniono przesyłanie do Excela wydruki definiowane w Kadrach i Płacach.

Dostępne: Płace-> Wydruki-> Wydruki definiowane i Kadry-> Wydruki definiowane

#### Zmiana stawki ubezpieczenia wypadkowego

W związku ze zmianą stawki ubezpieczenia wypadkowego, zmieniono obsługę Tabeli Ubezpieczeń Społecznych. Do tej pory Tabela Ubezpieczeń Społecznych dotyczyła całego roku, a parametry były zapisane w pliku ZUSrok.mem. Teraz można definiować Tabelę Ubezpieczeń Społecznych ważną od RokMiesiąc, a dane przechowywane są w tabeli ZUSRokMiesiąc .mem, przy czym Rok jest reprezentowany przez dwie ostatnie cyfry.

W funkcji Administracja-> Parametry systemu-> Tabela Ubezpieczeń Społecznych można wybrać tabelę ważną od RokMiesiąc. Poprzednie lata są przedstawiane jako Rok+01. Od lutego 2018 r. można definiować nowe tabele ważne od RokMiesiąc.

*Na Listach Plac* parametry dotyczące ubezpieczeń społecznych, takie jak np. wysokość procentowa składek ZUS są pobierane z Tabeli Ubezpieczeń Społecznych aktualnej dla miesiąca wypłaty listy płac. Tam gdzie do tej pory pobierane były parametry z Tabeli Ubezpieczeń Społecznych za rok, a miesiąc nie był określony (np. w Kartotece pracowników pobierana jest do podpowiedzi stawka na FP), w rzeczywistości pobierane są dane z miesiąca obecnego (daty systemowej), o ile rok jest równy rokowi bieżącemu (z daty systemowej), a jeśli rok jest inny niż bieżący, to z miesiąca 12.

| PŁACE TABELA UBEZPIECZEŃ SPOŁECZNYCH ZA OKRES OD 2018/04<br>Zestaw danych:BAZA                               | Boss Plus<br>Oddział:POKAZ |
|----------------------------------------------------------------------------------------------------|----------------------------|
| Dogana nodatawa yumiany akładak:                                                                             | 2 940 00                   |
| Podstawa składki na ubezp. zdrow. za urlop wychowawczy:                                                      | 520,00                     |
| Stopy procentowe na fundusze:                                                                                | ,                          |
| emerytalny: 19,52 % pracownika 9,76 prac                                                                     | codawcy 9,76               |
| rentowy: 8,00 % pracownika 1,50 prac                                                                         | codawcy <mark>6,50</mark>  |
| em.pomost: 1,50 %                                                                                            |                            |
| chorobowy: 2,45 %                                                                                            | [ Dwo go dou go ] tr       |
| ubeznieczenie zdrowotne: 9 00 %                                                                              | [Pracouawca]v              |
| ub.zdrow. do odliczenia: 7.75 % Zarzad/Rada Nadzorcza                                                        | :                          |
| [pomniejszać podatek (                                                                                       | o zdrowotne]v              |
| Pracowniczy Program Emerytalny:                                                                              |                            |
| [pomniejsza podstawę ZUS ]v składka podstawowa: 7,30 %                                                       | 0,00                       |
|                                                                                                    | 0.15                       |
| Fundusz Pracy:                                                                                               | 2,45 %                     |
| Fundusz Fracy za prac. O znacznym/umrark. st. niepełnospi<br>Fundusz Gwarantowanych Świadczeń Pracowniczych: | 0.08 %                     |
| Naliczanie FP od co naimniej wynagrodzenia minimalnego:                                                      | [X]                        |
| Należne wynagrodzenie od świadczeń z ubezpiecz. chorobowego:                                                 | 0,10 %                     |
| Należne wynagrodzenie od składek na ubezpieczenie zdrowotne:                                                 | 0,10 %                     |

# PRODUKCJA

#### Notatka o produkcie

Dodano pole z notatkami do Kartoteki Produktów. Jeśli jest wypełnione, to podczas dopisywania produktu do zleceń, raportów lub napraw wyświetla się komunikat z zawartością notatki.

| MAGAZYN M-C 00.01<br>Zestaw danych:BAZA<br>Szukaj <mark>Następny</mark> Poprzedni Dopisz                                   | KARTOTEKA PRODU<br>Aktualizuj Kasuj | JKTÓW<br>Wydrukuj F-spec Z                            | Boss Plus<br>Oddział:POKAZ<br>akończ |
|----------------------------------------------------------------------------------------------------|-------------------------------------|-------------------------------------------------------|--------------------------------------|
| INDEKS MP-0000001<br>PKWiU 3334-23<br>Rodzaj towaru MATERIAŁ PRODUKC<br>Konto rodzajowe KONTO4 -MPXYZ                      | [<br>Kod CN<br>YJNY<br>[] Opakowani | y Pod. VAT :<br>[] Odwrotne Ob<br>[] dla transak      | 22,0%<br>ciążenie<br>cji> 20 000     |
| Nazwa: ELEKTRODY SPAWALNICZE<br>Notatka: uwaga: produkt wycofyw<br>Ilość w jedn podst.: 1,000<br>Cena w jedn.podst. : 4,00 | <mark>any</mark><br>Nazwa JP:szt    | J.M.wg CN:<br>Waga:<br>Kubatura:<br>Kraj pochodzenia: | brak<br>0,000<br>0,000               |

| PRODUKCJA Rap<br>Zestaw danych:BAZA                                                                                    | orty produkcyjne o                                                                | otwarte, wg                       | nr raportu                               | Boss Plus<br>Oddział:POKAZ              |
|----------------------------------------------------------------------------------------------------|-----------------------------------------------------------------------------------|-----------------------------------|------------------------------------------|-----------------------------------------|
| ESC- rezygnacja z dop<br>ER<br>Nr raportu: 15/00<br>Zmiana: Data: 16<br>Wyprod.: 0<br>ZUŻYCIE MATERIAŁÓW<br>Mag Indeks | isywania<br>-0000004<br>009 Nr zlecenia:<br>05 06 Godz<br>Wm BOSS<br>Produkt MP-0 | WIDE<br>: ZP/00005<br>_<br>000001 | ŁKI ROWEROWE<br>Nr Kart<br>J.M.:<br>Plan | y: 15/0000032<br>SZT MagWg: 1<br>ow.: 1 |
| 1 SU-0000014<br>1 SU-0000017<br>1 ZA-0000019<br>1 ZA-0000020<br>1 MP-0000001                                           | uwaga: produkt v<br>Zamknij no                                                    | wycofywany<br><mark>tatki</mark>  | 0,50<br>1,50<br>0,08<br>0,15<br>0,00     |                                         |